## 課題の提出

課題を提出したいときは、コースツールの「課題」をクリックします。 「受信箱」には、現在提出できる課題が表示されます。「提出済み」には、 提出済みで採点されていない課題と期限切れの課題が、「採点済み」に は先生が点数をつけた課題が表示されます。(\* 巻にたみに、電警を整いま)

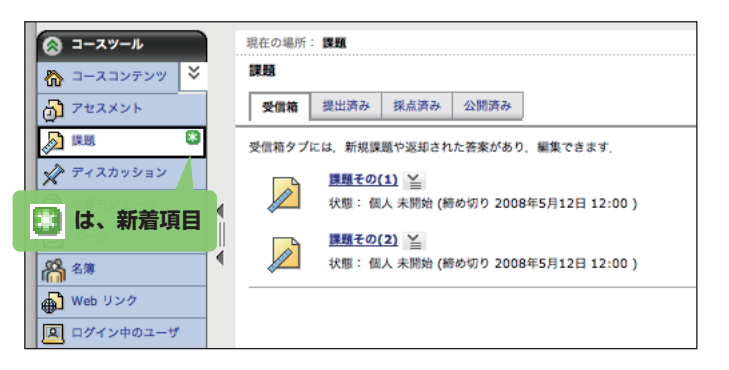

提出したい課題をクリックすると、レポート編集画面になります。 この画面の「答案」のところへ直接レポートを記入するか、「添付を追加」 をクリックしてパソコン上のファイルを添付します。編集ができたら、 「提出ボタン」をクリックしましょう。

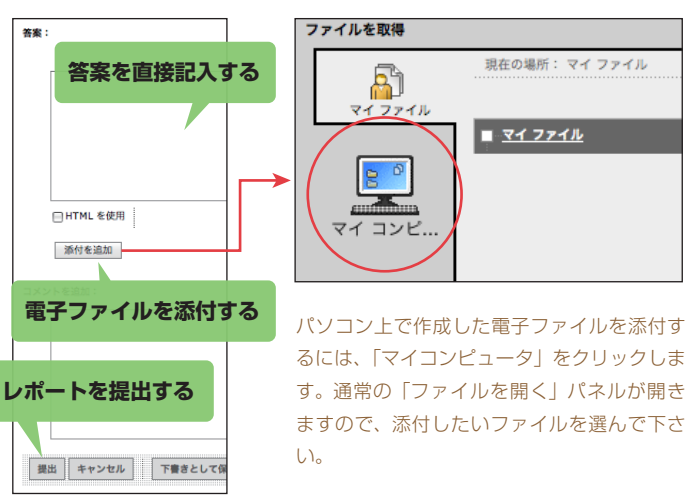

提出済みレポートでも、取り下げて編集し直し、再提出できる場合 があります。「提出済み」タブをクリックし、該当する課題名をクリッ クしてみてください。右上に再提出アイコン 🕤 がある場合は、これ をクリックすることで取り下げられます。

提出するレポートの形式(ブラウザで直接記入してよいのか、添付 が必要か、必要であればどんな形式か)については、先生の指示をよ く聞いてそれに従ってください。

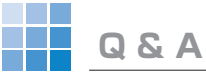

### **Q** ログインできません。

A ログインするには広大 ID とパスワードを正しく入力することが 必要です。正しく入れているはずなのにダメな場合は、もう一度 http://webct.riise.hiroshima-u.ac.jp から始めてみてください。

### • セルフ登録はどこでするのでしょうか?

▲ WebCT CE6 の入口ページの「コース一覧」をクリックします。 (すでに WebCT にログインをしている場合には、一旦ログアウトし てください。)コース一覧が表示されますので、登録したいものを探し、 セルフ登録アイコン № をクリックします。

### 🝳 うまく動きません。

A WebCT CE6 を利用していて問題が発生するときは、WWW ブ ラウザ (\*髪髪をあががなデ)の種類や設定が、所定の条件を満たしてい るかを確認する必要があります。詳しくは以下を参照してください。

### http://www.els.hiroshima-u.ac.jp/webct6/browser.html

また、ポップアップブロック機能(都認認想要認知道な意思影響) が働いていると、小テストや掲示板などいくつかの機能が正常に利用 できません。WebCTを開いたときにポップアップブロッカについて の警告が表示される場合には、ポップアップブロック機能を停止させ るか、WebCT からのポップアップを許可するように指定してくださ い。簡単な方法は、ウィンドウ上部の情報バーをクリックして「許可 する」と指定することです。

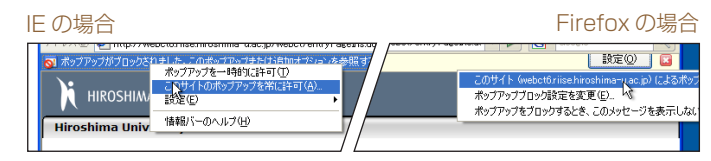

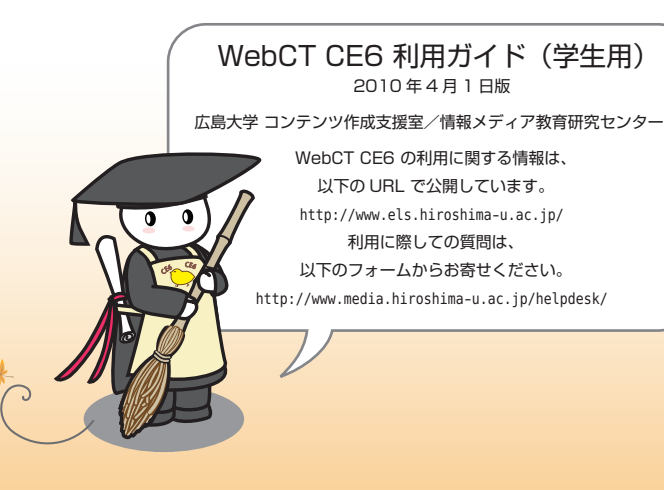

# 広島大学 授業支援システム WebCT CE6 利用ガイド

WebCT は、コンピュータとネットワークを利用した授業支援シス テムです。学生の皆さんは、授業科目ごとに用意されたホームページ ヘアクセスし、授業資料を閲覧したり、課題を提出したり、小テスト を受験したりすることができます。

## WebCT へのアクセス

Internet Exploere や Firefox などの WWW ブラウザで

#### http://webct.riise.hiroshima-u.ac.jp

を開きましょう。情報メディアセンター のホームページからであれば、画面右の バナーをクリックします。

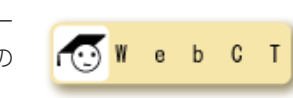

「授業支援システム」というページが開きます。ここには、WebCT 利用上の注意事項が掲示されますので、目を通しておいてください。 また、システム停止のお知らせなども掲示されます。WebCT CE6 のバナーをクリックして先へ進んでください。

また、「もみじ」の授業情報のページからも WebCT にアクセスで きる場合があります(次ページ参照)。

|                                                                 | 広島大学 授業支援システム<br>A http://webct.riise.hiroshima-u.ac.jp,                                                     |  |
|-----------------------------------------------------------------|----------------------------------------------------------------------------------------------------|--|
| 広島大学 授業支援システム<br>Hiroshima University Class Support System      |                                                                                                    |  |
| <ul> <li>おしらせ</li> <li> <u>さようならレポート提出システム      </u></li> </ul> | WebCT CE6           ・ WebCT CE6 ヘログイン           ・ 教職員の方へ           ・ WebCT Manager (コースの)                    |  |
| WebCT CE 6                                                      | <ul> <li> <u>コース作成のための情報</u>         ・学生向け情報         ・ <u>Q8Aなどの情報</u>         ・ <u>Q8Aなどの情報</u> </li> </ul> |  |
| バナーをクリック                                                        | <ul> <li><u>もみじ</u></li> <li>いろは</li> <li>情報メディア教育研究センター</li> <li>コンテンツ作成支援室</li> </ul>                      |  |

エントリーページ~授業ホームページ

WebCT CE6 のバナーをクリックすると、下記のページが表示され ます。ブックマークをしておく場合は、このページにしてください。「ロ グイン」をクリックして、先へ進みましょう。

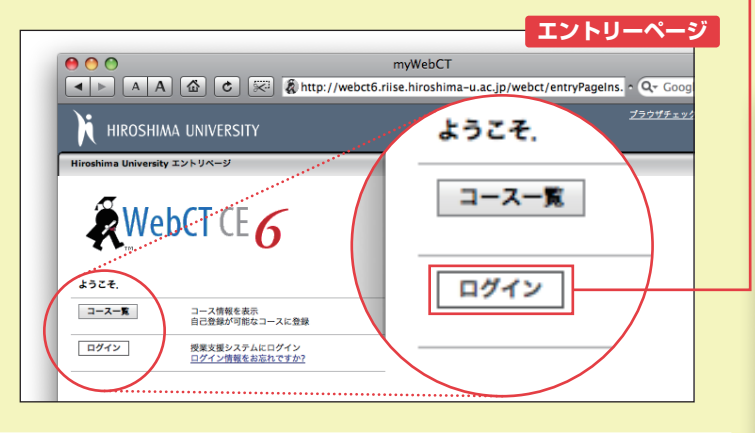

「もみじ」講義情報ページからのリンク

教員が WebCT の授業ホームページと「もみじ」をリンクさせてい る場合、「もみじ」の講義情報ページから直接 WebCT へ移動するこ とができます。

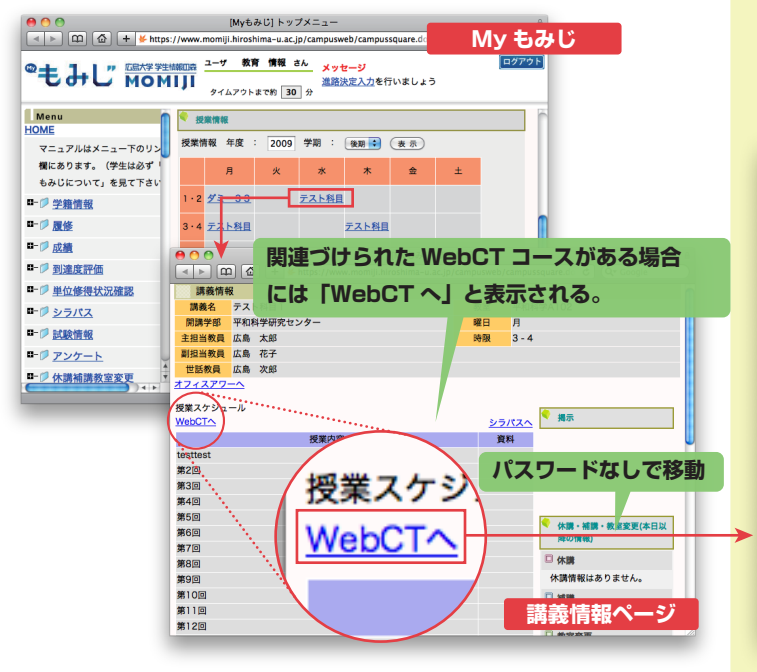

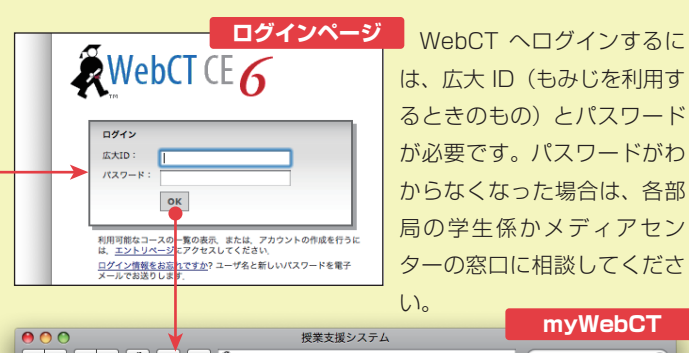

| A A W C X A Mup.//webcto.mise.mirosimina-u.ac.jp/webct/cobarting              |                                                                                                    |                                                                                           |  |
|-------------------------------------------------------------------------------|----------------------------------------------------------------------------------------------------|-------------------------------------------------------------------------------------------|--|
| 1 HIROSHIMA UNIVERSITY                                                        |                                                                                                    |                                                                                           |  |
| myWebCTコジテジッ管理                                                                |                                                                                                    |                                                                                           |  |
| ようこそ、広島大学 コンテンツ作成支援室 さん、今日は 2009年2月26日 11:57 JST です。 <u>チャンネル</u> 💁 レイアウト 🏠 🔯 |                                                                                                    |                                                                                           |  |
|                                                                               |                                                                                                    |                                                                                           |  |
| A#0.2*                                                                        |                                                                                                    | キャンパス連絡事項 🞽                                                                               |  |
| 新しい項目を表示                                                                      | 新しい項目を表示                                                                                                    | <u>==-274=&gt;</u>                                                                        |  |
| クリックで、                                                                        | CE6 デモコース<br>セクション教員: 広島大学 コンテンツ作成支援室<br>役割: セクションデザイナ/セクション教員<br>0000 学邦なし:-                                                                                                    | キャンパスプックマーク                                                                               |  |
| 各コースの新着<br>状況が表示され                                                            | マルロ・アメート         セループアス・(県売街)           セクション発展:Sumiya Takahiro, 広島大学 コンテンツ作成支援室         ンラム           火田:ご友子人         シスクム           火田:ご友子人         シスクム           火田:ご友子人         シスクム           火田:ご友子人         シスクム           火田:ご友子人         シスクム           火田:ご友子人         火田           火田:ご友子人         火田           火田:ご友子人         火田           火田:ご友子人         火田           火田:ご友子人         火田           火田:ご友子人         シスト           火田:ご友子人         シスト           火田:ご友子人         シスト           火田:ご友子人         シスト           火田:ご友子人         シスト           火田: 小田: 小田         シスト           火田: 小田         シスト           火田: 小田         シスト           火田: 小田         シスト           火田: 小田         シスト           火田: 小田         シスト           火田: 小田         シスト           火田: 小田         シスト           火田: 小田         シスト           火田: 小田         シスト           火田: 小田         シスト           火田: 小田         シスト           火田: 小田         シスト           火田: 小田         シスト | <u>もみじ・広島大学 学生情報システム</u><br>いろは・広島大学 <u>全学情報共有基盤シ</u><br><u>ステム</u><br>WebCTIEパージョン (CE4) |  |
| る。<br>2008年度後期: -<br>予                                                        | <u>グループテスト (反点)</u><br>ゼジション発見: Suniya Takahiro<br>役割: セグションデザイナ/セクション教員<br>2008年度後期: -                                                                                                    | <u>WebCT 情報</u><br><u>メディアセンター</u><br>図書館                                                 |  |
|                                                                               | <u>メディア療徳 2008</u><br>セクション教員: 講会 専洋<br>役割: 学生<br>2010年に改奏:                                                                                                    |                                                                                           |  |
| コース名をクリック           メディア振論 2008           セクション教員: 風谷                         |                                                                                                    |                                                                                           |  |

ログインすると、自分が登録されている授業が一覧表示され ます。この画面を myWebCT と呼びます。 myWebCT で授業名をクリックすると、授業ホームページ が表示されます。 **投業ホームページ** 

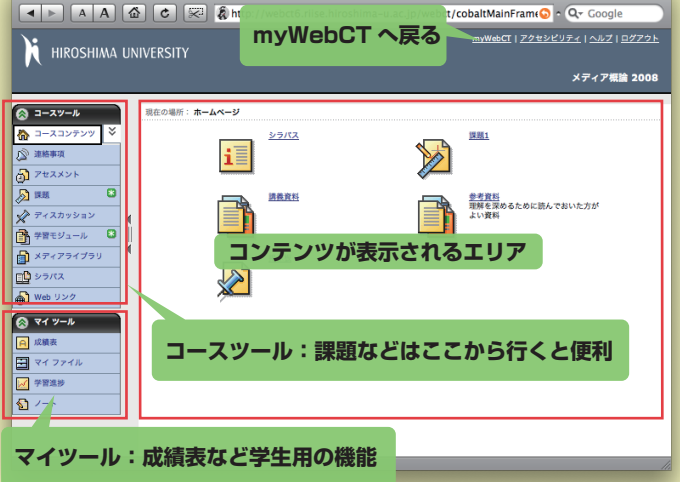

### 授業資料の閲覧

授業の資料は、多くの場合タイトルをクリックするだけで見ること ができます。

掲示してある資料の種類とあなたのパソコンの設定によっては、ク リックしても一見何も起きないことがあります。この場合は、資料が 自動的にパソコンに保存されているかもしれません。ダウンロードフォ ルダを確認してみてください。

PDF(Acrobat) 形式の資料を閲覧するには、Adobe Reader がパ ソコンにインストールされている必要があります。

http://www.adobe.com/jp/ の "Get ADOBE READER" をクリッ

クしてください。

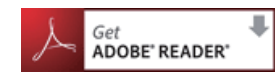

## 小テスト/アンケート

小テストやアンケートは、コースツールの「ア セスメント」からアクセスできます。受験したい 小テストまたはアンケートをクリックしましょう。 問題に答えるごとに「解答を保存」してください。

ミースツール
 ☆ コースコンテンツ
 ジ アセスメント
 ▶ 性類
 3

すべての問題に回答し保存をしたら「終了」をクリックして提出します。 保存しただけでは提出したことになりません。

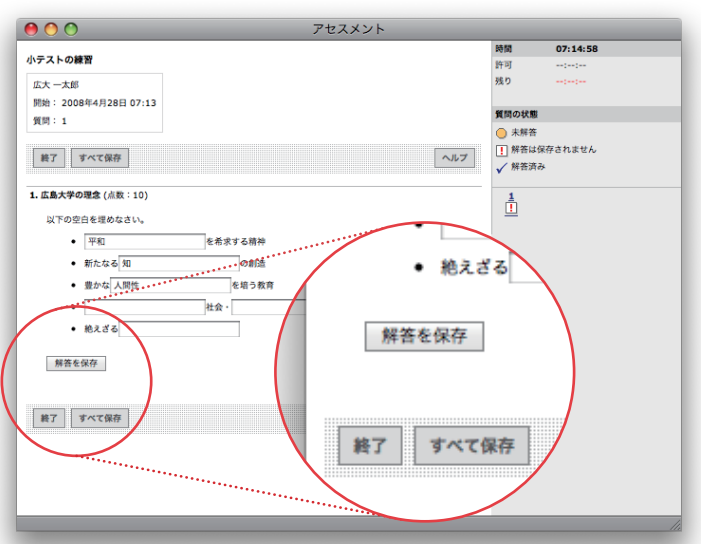

問題の種類や先生の設定により、提出すると即時に採点され結果が 見られる場合があります。コースツールの「アセスメント」をクリッ クした後、「すべての答案を表示」してみましょう。